# INNOSILICON

# **T2T-32T BTC**

# **USER MANUAL**

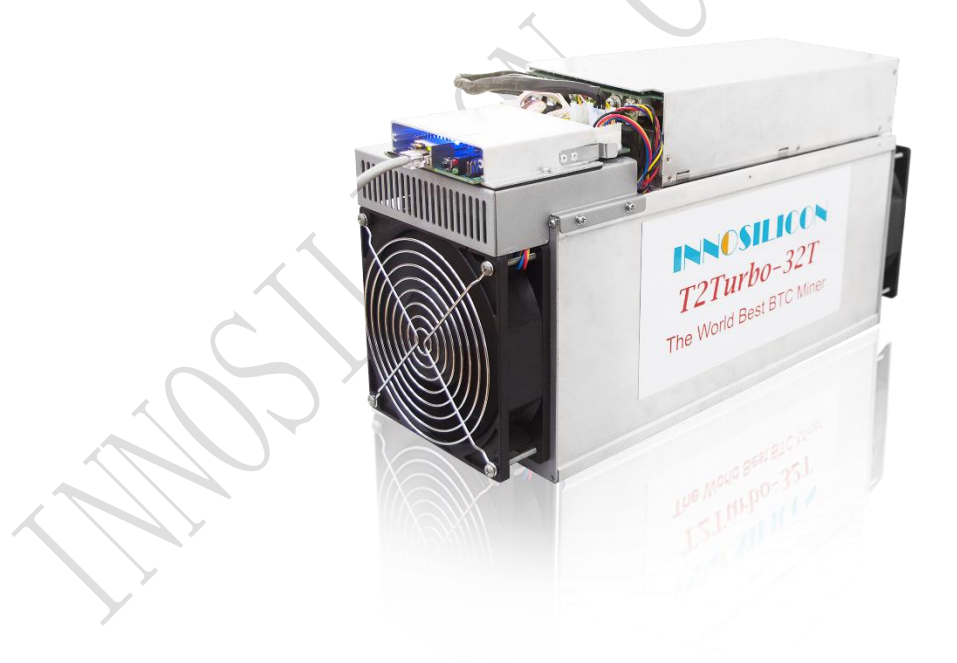

### INNOSILICON I

#### Catalogue

| 1.Overview                              | 0 |
|-----------------------------------------|---|
| 2. Assemble the miner                   |   |
| 2.1 Open the package to check the miner |   |
| 2.2 Assemble & Operate                  | 1 |
| 3.Operate the miner                     |   |
| 3.1 Enter the miner console             |   |
| 3.2 Configure the pool                  |   |
| 3.3 View the miner hash rate            |   |
| 3.4 Network configuration               |   |
| 3.5.1 Change the operation mode         | 6 |
| 3.5.2 Overview                          | 6 |
| 3.5.3 Firmware upgrade                  | 7 |
| 3.5.4 Modify the login password         | 7 |
| 3.5.5 Reboot                            |   |
| 3.5.6 Factory reset                     |   |
|                                         |   |

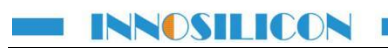

# 1.Overview

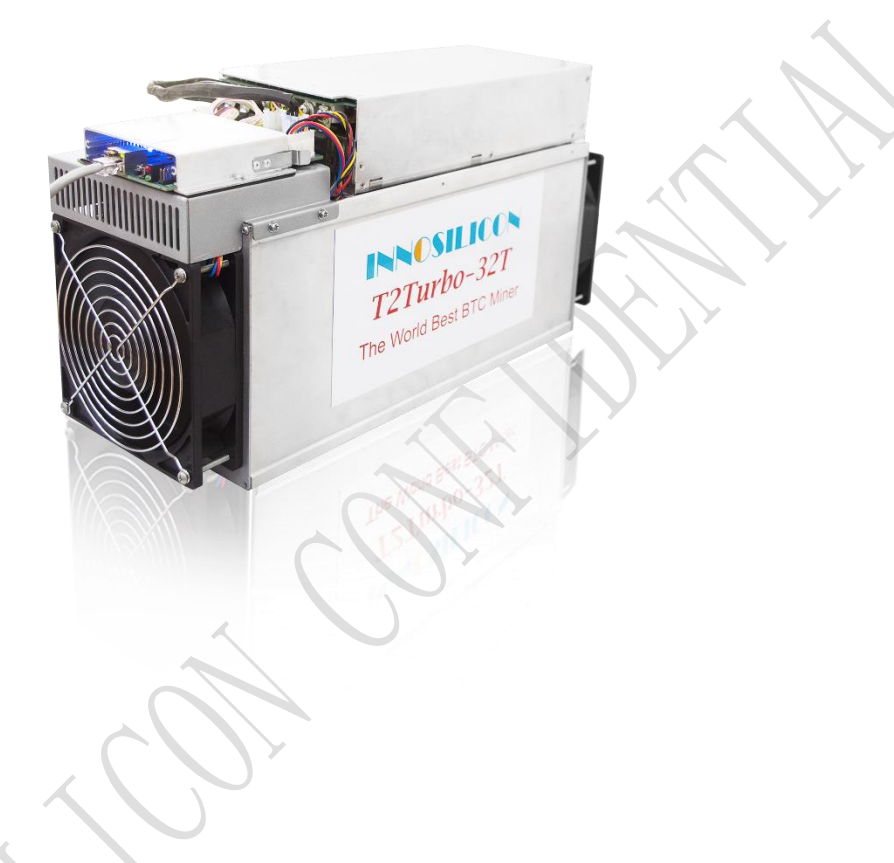

# Specifications

| Part Number                  | T2T-32T                             |
|------------------------------|-------------------------------------|
| Hashrate                     | 32T(±5%)                            |
| Power                        | 2200w (±10%)                        |
| Algorithm                    | Sha256                              |
| Size $(L \times W \times H)$ | 460mm(L)*160mm(W)*236mm(H)          |
| Net Weight                   | 13.9kg                              |
| Operating Temperature        | 045 °C(device junction temperature) |
| Network Connection           | Ethernet                            |

# 2. Assemble the miner

### 2.1 Open the package to check the miner

- Check whether the warranty sticker is damaged, especially the one on hash board PSU port side. If the warranty sticker is damaged when you receive the miner, please contact our after-sales personnel in time.
- Before assembling the miner, pls shake the miner gently. Please contact our after-sales personnel immediately if there is metallic collision sound.
- Check whether the two fans work well, if you find the fans broken please contact our after-sales personnel.
- The wiring of the miner shall not be changed including the power cable and data cable interface.

## 2.2 Assemble & Operate

Connect the miner and the router by the Ethernet cable, then the miner can start to run after being powered on.

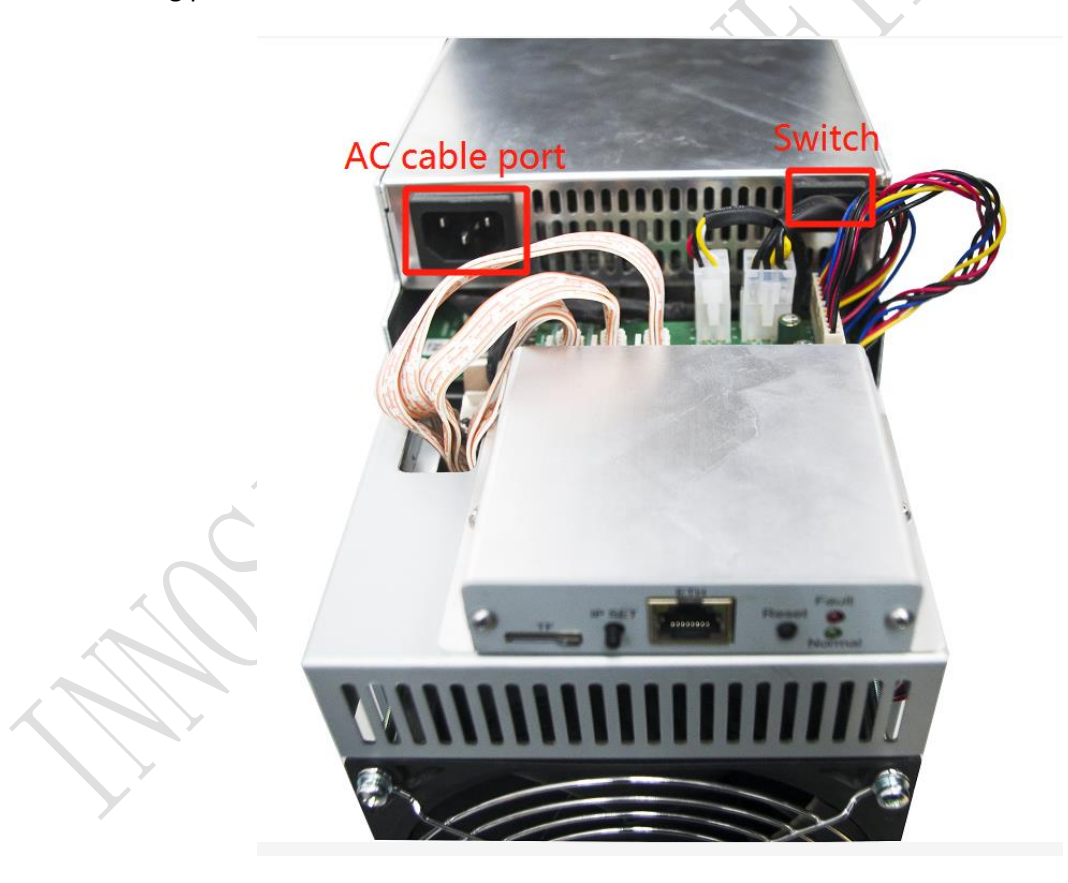

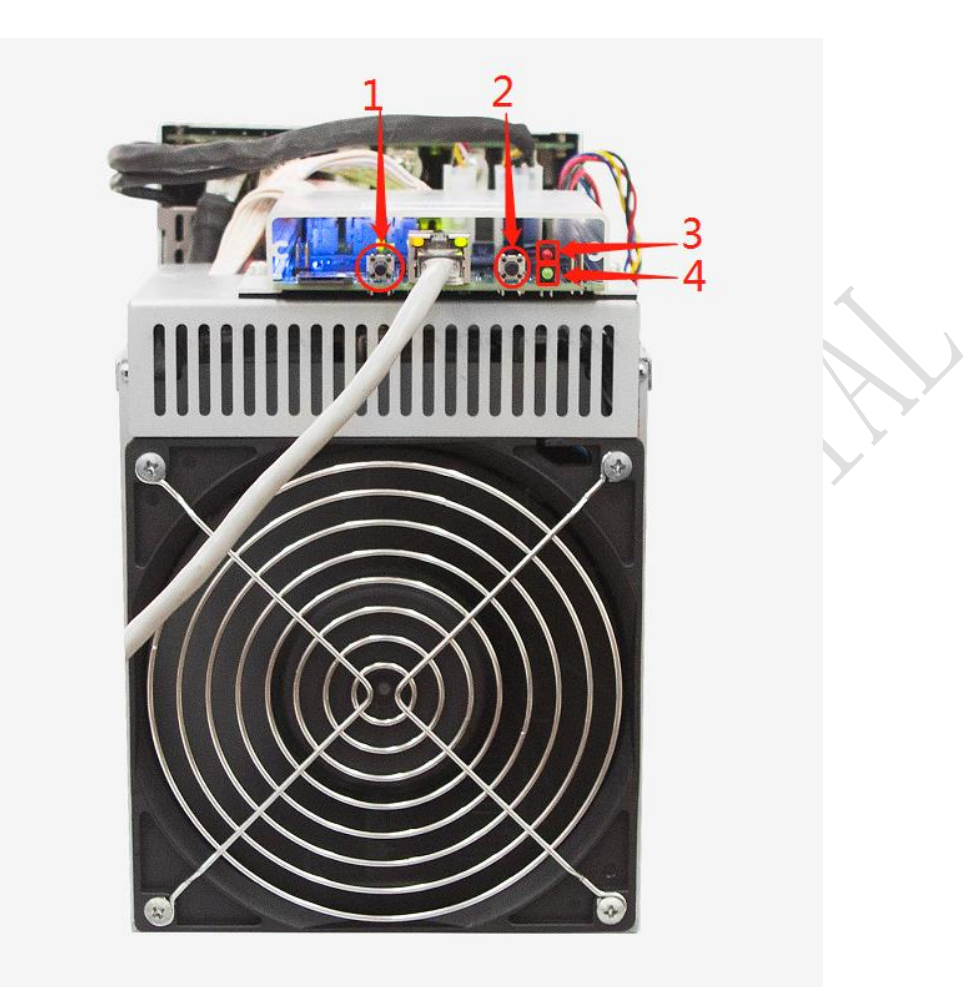

#### 1.IP SET button:

Press it for 1—4 seconds and the following functions can be realized:

(1) Sending the IP miner to the "Set IP" tool;

(2) Changing the miner to a Static IP within the specific range with the IPset tool

Press it for 4—15 seconds, the miner IP will be switched to DHCP and the pool settings will be restored to default settings.

Press it for 15 to 30 seconds to switch the Dynamic (Static) IP to Static (Dynamic).

2. RESET button: Press the "Reset" button to restart the miner.

3. Normal indicator: two status in total—constantly lit and flickering. Being constant lit represents static IP and flickering represents dynamic IP (DHCP).

4. Fault indicator: Can be lit and turned off using the batch management tool, making it easier to locate and find the miner.

# 3.Operate the miner

# 3.1 Enter the miner console

DHCP is the default IP mode of the miner (The normal indicator now is flickering in green when the DHCP service of the router is enabled.). Find the IP via the router or the IP scanner. Enter the IP of the miner in the browser and press the Enter button. Chrome is the suggested browser. (Please try with dragonadmin if the password admin is invalid.)

| < > C 🕺 🗂 🗇 🏠 🗎 192.168.8.96/login |                                                                                                    | 🖪 😭 🔛 搜索 | 이 🍙 🚺 🔳 |
|------------------------------------|----------------------------------------------------------------------------------------------------|----------|---------|
|                                    | and the second second se |          |         |
|                                    |                                                                                                    |          |         |
| /                                  |                                                                                                    |          |         |
| IP of the miner                    |                                                                                                    |          |         |
|                                    | INNOGULICON                                                                                                    |          |         |
|                                    | INNUSILIUUN                                                                                                    |          |         |
|                                    |                                                                                                    |          |         |
|                                    |                                                                                                    |          |         |
|                                    |                                                                                                    |          |         |
|                                    | Sign In                                                                                                    |          |         |
|                                    | Usemame admin                                                                                                    |          |         |
|                                    | dentini dentini                                                                                                    |          |         |
|                                    | Password admin                                                                                                    |          |         |
|                                    |                                                                                                    |          |         |
|                                    | Login                                                                                                    |          |         |
|                                    | 選事 人                                                                                                    |          |         |
|                                    | 豆水                                                                                                    |          |         |
|                                    |                                                                                                    |          |         |
|                                    |                                                                                                    |          |         |
|                                    |                                                                                                    |          |         |
|                                    |                                                                                                    |          |         |
|                                    |                                                                                                    |          |         |

# 3.2 Configure the pool

Pls configure the pool to start mining after login. Please use the suggested pool as below:

1 ckpool: stratum+tcp://cn.ckpool.org:443 or stratum+tcp://pool.ckpool.org:3333

2 slushpool: stratum+tcp://stratum.slushpool.com:3333

3 f2pool: stratum+tcp://btc-65536.f2pool.com:3333

4 btc.top: stratum+tcp://t2.btc.top:8888 or stratum+tcp://bak.t2.btc.top:3333

5 poolin: stratum+tcp://btc-bj.ss.poolin.com:1800 or stratum+tcp://btc-sz.ss.poolin.com:1800

| ← → C                                                                                                    | * 2020/20.105/pools                                                                                                    | <br>_ • ☆  |
|----------------------------------------------------------------------------------------------------|----------------------------------------------------------------------------------------------------|------------|
| <ul> <li>C Settings</li> <li>Poots</li> <li>Security</li> <li>Network</li> <li>Performance</li> <li>✓ Maintanance</li> <li>✓ Oreniew</li> <li>✓ Logout</li> </ul> | Settings<br>Mmon Hole     1       Please ensure that your pools are compatible with stratum version-olling actimision       Pool 1     add the "stratum+tcp://" before the URL as the<br>stratum+tg/forumedocauged on 1272<br>"You can get the url on the website of the pool<br>stratum-tg/forumedocauged on 1272"       Image: Stratum of the stratum version of the stratum version of the stratum ver                                                                                          | t picture. |
|                                                                                                    | Patanood<br>a x<br>Pod 2<br>Pod 3                                                                                                    |            |
|                                                                                                    | URL URL URL Statum-ttp://doced.mine.zpool.cs.5744 Pool.URL Voorer Voorer Statum-ttp://doced.mine.zpool.cs.5744 Voorer Statum-ttp://doced.mine.statum-ttp://doced.mine.statum-t |            |
|                                                                                                    | 2                                                                                                    |            |

# 3.3 View the miner hash rate

After configuring the pool, the miner will mine for you. You can view the hash rate in the Miner Status screen.

|                                                                                                    |                                        |                                                                                                    |                                                                                                    |                                                                                                    | 8008                                                                                                    | 3                                                                                                    |
|----------------------------------------------------------------------------------------------------|----------------------------------------|----------------------------------------------------------------------------------------------------|----------------------------------------------------------------------------------------------------|----------------------------------------------------------------------------------------------------|----------------------------------------------------------------------------------------------------|----------------------------------------------------------------------------------------------------|
| 0.105                                                                                                  |                                        |                                                                                                    |                                                                                                    |                                                                                                    | Q 04 Å                                                                                                    | :                                                                                                    |
| Miner Status<br>Live Data (auto-refresh)                                                               |                                        |                                                                                                    |                                                                                                    |                                                                                                    | 🚨 admin 🖌                                                                                                    |                                                                                                    |
| Select the miner is autotuning, be                                                                     | ashrate may vary until comp            | oletion!                                                                                                    |                                                                                                    |                                                                                                    |                                                                                                    | $\mathbf{N}$                                                                                                    |
| 50m                                                                                                    | 99.9% (1539/1)                         | 2.00 TH%                                                                                                    | Chain 2                                                                                                    | Chain 3 📩                                                                                                    | Total                                                                                                    |                                                                                                    |
| 2.35 TH/s<br>R hash rate                                                                               | 100%<br><b>*</b> fan speed             | 1.00 THS<br>0.00 MHS                                                                                                    | shrate gra                                                                                                    | nh                                                                                                    | 1                                                                                                    |                                                                                                    |
| Pools                                                                                                  |                                        |                                                                                                    |                                                                                                    |                                                                                                    |                                                                                                    | J                                                                                                    |
| Pool     the using pool     stratum-tcp.//dcruupool.cn.3272     stratum-tcp.//dcred.mine.zpool.ca.5744 | User<br>DsUv96jMFdqnYI<br>3CZ2MVV8pMeC | bbBc4gfGHn8WGyZ2tHPCdx worker1<br>1whs3JfernX8V26Kf21QhR                                                                                                    | Status<br>Alive<br>Dead                                                                                                    | Get Works<br>27<br>0                                                                                                    | Accepted / Rejected<br>1539/1<br>0/0                                                                                                    |                                                                                                    |
| Miner Info<br>sshrate of per hashboard<br># Hean Nate<br>1 78479 GH/s<br>2 78479 GH/s                  | Status .<br>Alive                      | Accepted Rejected<br>474-0<br>519/1                                                                                                    | <b>HW</b><br>3<br>1                                                                                                    | Temper<br>63 °C<br>63 °C                                                                                                    | ature                                                                                                    |                                                                                                    |
|                                                                                                    |                                        | Data         Data         Data         Miner Status<br>Live Data (auto-refresh)         Image: Som         99.8% (1539/1)         Image: Som         99.8% (1539/1)         Image: Som         99.8% (1539/1)         Image: Som         99.8% (1539/1)         Image: Som         99.8% (1539/1)         Image: Som         99.8% (1539/1)         Image: Som         99.8% (1539/1)         Image: Som         99.8% (1539/1)         Image: Som         99.8% (1539/1)         Image: Som         99.8% (1539/1)         Image: Som         99.8% (1539/1)         Image: Som         99.8% (1539/1)         Image: Som         99.8% (1539/1)         Image: Som         99.8% (1539/1)         Image: Som         1         1       784.79 GH/s         Image: Som         1       784.79 GH/s | Niner Status         Live Data (auto-refresh)         Image: Som         98.9% (1539/1)         Image: Som         98.9% (1539/1)         Image: Som         98.9% (1539/1)         Image: Som         98.9% (1539/1)         Image: Som         98.9% (1539/1)         Image: Som         98.9% (1539/1)         Image: Som         98.9% (1539/1)         Image: Som         98.9% (1539/1)         Image: Som         98.9% (1539/1)         Image: Som         98.9% (1539/1)         Image: Som         98.9% (1539/1)         Image: Som         Image: Som         98.9% (1539/1)         Image: Som         Image: Som | Niner Status         Live Data (auto-refresh)         Image: Status         Som       99.9% (1539/1)         Image: Status         2.35 TH/s         Image: Status         Image: Status         Image: Status         Image: Status         Image: Status         Image: Status         Image: Status         Image: Status         Image: Status         Image: Status         Image: Status         Image: Info         Status         Accepted Rejected         Image: Info         Status         Accepted Rejected         Image: Info         Status         Accepted Rejected         Image: Info         Status         Accepted Rejected         Image: Info         Status       Accepted Rejected         Image: Info         Status       Accepted Rejected         Image: Info         Status       Accepted Rejected         Image: Info         Status       Accepted Rejected         Image: Info       Accepted Rejected         Image: Info       Accepted Rejected <td>Niner Status         Live Data (auto-refresh)         Image: Som         99.9% (1539/1)         Image: Som         99.9% (1539/1)         Image: Som         99.9% (1539/1)         Image: Som         99.9% (1539/1)         Image: Som         99.9% (1539/1)         Image: Som         99.9% (1539/1)         Image: Som         99.9% (1539/1)         Image: Som         99.9% (1539/1)         Image: Som         99.9% (1539/1)         Image: Som         99.9% (1539/1)         Image: Som         99.9% (1539/1)         Image: Som         Image: Som         Pool         Image: Som         Image: Som         Image: Som         Image: Som         Image: Info         Som          Som         Image: Info         Som         Image: Info         Som         Som         Image: Info         Som         Image: Info         Som         Image: Info         Image: Info<td>Allos  Allos  A</td></td> | Niner Status         Live Data (auto-refresh)         Image: Som         99.9% (1539/1)         Image: Som         99.9% (1539/1)         Image: Som         99.9% (1539/1)         Image: Som         99.9% (1539/1)         Image: Som         99.9% (1539/1)         Image: Som         99.9% (1539/1)         Image: Som         99.9% (1539/1)         Image: Som         99.9% (1539/1)         Image: Som         99.9% (1539/1)         Image: Som         99.9% (1539/1)         Image: Som         99.9% (1539/1)         Image: Som         Image: Som         Pool         Image: Som         Image: Som         Image: Som         Image: Som         Image: Info         Som          Som         Image: Info         Som         Image: Info         Som         Som         Image: Info         Som         Image: Info         Som         Image: Info         Image: Info <td>Allos  Allos  A</td> | Allos  Allos  A |

# 3.4 Network configuration

|   | 🐁 DragonMint                                 | × 🗔                                                                                                    |           |
|---|----------------------------------------------|----------------------------------------------------------------------------------------------------|-----------|
| ~ | - > C 💶                                      | 20.20.20.105/network                                                                                           | ୍ 🕶 🕁     |
|   | 🐢 Miner Status                               | Settings<br>Network                                                                                            | 👤 admin 🖌 |
|   | C Settings                                   | Network Settings                                                                                               |           |
|   | Security                                     | if you want to use the static IP, please click here unselect the DHCF                                          | )         |
|   | Network                                      | DHCP Please check this box If you want the miner to receive an IP address automatically from your DHCP server. |           |
|   | Performance                                  | IP 20.20.20.105                                                                                                |           |
|   | <ul> <li>Overview</li> <li>Logout</li> </ul> | Netmask 255 255 255 0                                                                                          |           |
|   |                                              | Gateway 20.20.20.1                                                                                             |           |
|   |                                              | DNS 1 208 67.222.222                                                                                           |           |
|   | 1                                            | DNS 2. Name Server 2                                                                                           |           |
|   |                                              | tiodate                                                                                                    |           |
|   |                                              |                                                                                                    |           |
|   |                                              |                                                                                                    |           |
|   | 2                                            | 2                                                                                                    |           |
|   |                                              | -                                                                                                    |           |
|   |                                              |                                                                                                    |           |

# 3.5 Other pages

# 3.5.1 Change the operation mode

There are 4 modes available and please click the "Save" icon after your modification.

| Miner Status         |                                                                                                    |                                                                                                    |                        |                                                                                                    |                                                                       |                                                    |             |
|----------------------|----------------------------------------------------------------------------------------------------|----------------------------------------------------------------------------------------------------|------------------------|----------------------------------------------------------------------------------------------------|-----------------------------------------------------------------------|----------------------------------------------------|-------------|
| DC Settions          |                                                                                                    |                                                                                                    |                        |                                                                                                    |                                                                       |                                                    |             |
| Pools                | Profiles                                                                                                    |                                                                                                    |                        |                                                                                                    |                                                                       |                                                    |             |
| Security             | There are 4 funing r                                                                                                    | modae                                                                                              |                        |                                                                                                    |                                                                       |                                                    |             |
| Network              | 1 Efficiency th                                                                                                    | muucs                                                                                              | a rate will be lower   |                                                                                                    |                                                                       |                                                    |             |
| Performance          | 2. Balanced rec<br>3. Factory the n                                                                                                    | commended value to achieve balanced h<br>miner will work factory values                            | hash rate and power co | onsumption                                                                                                    |                                                                       |                                                    |             |
| Maintenance          | 4. Performance                                                                                                    | e high hash rate and high power consum                                                             | nption                 |                                                                                                    |                                                                       |                                                    |             |
| Firmware             | Tuning takes about                                                                                                    | 30 minutes and the result will be saved                                                            | and used for again at  | reboot.                                                                                                    |                                                                       |                                                    |             |
| Reboot               | Please note hashraf                                                                                                    | te will vary during the tuning process.                                                            |                        |                                                                                                    |                                                                       |                                                    |             |
| Factory Reset        | Efficiency                                                                                                    |                                                                                                    | Balar                  | nced                                                                                                    | Factory                                                               |                                                    | Performance |
| Overview             |                                                                                                    |                                                                                                    |                        |                                                                                                    |                                                                       |                                                    |             |
| C+ Logout            | Tuning Statu                                                                                                    | 10                                                                                                 |                        |                                                                                                    |                                                                       |                                                    |             |
|                      | Furning Statu                                                                                                    | 15                                                                                                 | factory                |                                                                                                    |                                                                       |                                                    |             |
|                      | Current Mode                                                                                                    |                                                                                                    | Tured                  |                                                                                                    |                                                                       |                                                    |             |
|                      | Tuning Status                                                                                                    |                                                                                                    | tuned                  |                                                                                                    |                                                                       |                                                    |             |
|                      | Save                                                                                                    |                                                                                                    |                        |                                                                                                    |                                                                       |                                                    |             |
|                      |                                                                                                    |                                                                                                    |                        |                                                                                                    |                                                                       |                                                    |             |
|                      |                                                                                                    |                                                                                                    |                        |                                                                                                    |                                                                       |                                                    |             |
| × (                  |                                                                                                    | ÷ vv                                                                                               |                        |                                                                                                    | /                                                                     |                                                    |             |
| × \20.20.20.105/ov   |                                                                                                    | evv                                                                                                |                        |                                                                                                    |                                                                       | e. ∳ :                                             |             |
| 20.20.20.105/ov      |                                                                                                    | evv                                                                                                |                        |                                                                                                    | ,                                                                     | Active<br>Q.☆:<br>≜admin ✔                         |             |
| 20.20.20.105/ov      | C OVELVIE                                                                                                    |                                                                                                    |                        |                                                                                                    |                                                                       | A → b) ⊠<br>Q ☆ :<br>Ladmin                        |             |
| * × 20.20.20.105/ov  | CVETVIE                                                                                                    | e vv                                                                                               |                        |                                                                                                    | ,                                                                     | e c tri 22<br>e tri 2<br>≗admin ✔                  |             |
| 20.20.20.105/ov      | erview<br>Miner Status<br>Version                                                                                                    | e vv                                                                                               |                        | Network Status                                                                                                    | )                                                                     | Q x :                                              |             |
| × 20.20.20.105/ov    | Cverview<br>Miner Status<br>Version<br>Type                                                                                                    | E VV<br>1029                                                                                       |                        | Network Status<br>Type                                                                                                    | dhcp                                                                  | (≜) (с) (с) (2) (2) (2) (2) (2) (2) (2) (2) (2) (2 |             |
| × 20.20.20.105/ov    | Overview<br>Miner Status<br>Version<br>Type<br>Controller Version                                                                                                    | E VV<br>1029<br>g19                                                                                |                        | Network Status<br>Type<br>IP                                                                                                    | dhcp<br>20.20.20.105                                                  | (≜) (6) (6) 53<br>Q, ☆ :<br>≗admin                 |             |
| ×<br>20.20.20.105/ov | Overview<br>Miner Status<br>Version<br>Type<br>Controller Version<br>MAC Address                                                                                                    | 829<br>g19<br>a0.50.45.00.2f.94                                                                    |                        | Network Status<br>Type<br>IP<br>Netmask                                                                                                    | dhcp<br>20.20.20.105<br>255.255.25.0                                  | C. (p) 23<br>C. (p) :<br>A dmin 🗸                  |             |
| ×<br>20.20.20.105/ov | Overview<br>Miner Statu:<br>Version<br>Type<br>Controller Version<br>MAC Address<br>Build Date firmware vers                                                                                                    | 829<br>919<br>a0.50.45.00.27.94<br>sion 17th of April 2018 12.42 Pk                                | a                      | Network Status<br>Type<br>IP<br>Netmask<br>Gateway                                                                                                    | dhcp<br>20.20.20.105<br>255.255.255.0<br>20.20.20.1                   | C. pr 2                                            |             |
| ×<br>20.20.20.105/ov | Version<br>Type<br>Controller Version<br>MAC Address<br>Build Date firmware verss<br>Platform Version                                                                                                    | 829<br>g19<br>a0.b0.45.00.2f.94<br>iion 17th of April 2018 12.42 PA<br>b29.20180417,124258         | 4                      | Network Status<br>Type<br>IP<br>Netmask<br>Gateway<br>Name Server 1                                                                                                    | ehcp<br>20.20.20.105<br>255.255.255.0<br>20.20.20.1<br>208.67.222.222 | A A :                                              |             |
| s 20.20.20.105/ov    | Version<br>Type<br>Controller Version<br>MAC Address<br>Build Date firmWare Version<br>Platform Version                                                                                                    | 829<br>g19<br>a0.b0.45.00.2f.94<br><b>5ion</b> 17th of April 2018 12.42 Ph<br>b29_20180417_124258  | d                      | Network Status<br>Type<br>IP<br>Netmask<br>Gateway<br>Name Server 1<br>Name Server 2                                                                                                    | dhcp<br>20.20.20.105<br>255.255.0<br>20.20.20.1<br>208.67.222.222     | (A) (C) (A) (A) (A) (A) (A) (A) (A) (A) (A) (A     |             |
| 2020.20.105/ov       | Version<br>Type<br>Controller Version<br>MAC Address<br>Build Date firmware Version<br>Platform Version                                                                                                    | 829<br>g19<br>a0.b0.45.00.2f.94<br><b>iion</b> 17th of April 2018 12.42 Pk<br>b29,20180417,124258  | 4                      | Network Status<br>Type<br>IP<br>Netmask<br>Gateway<br>Name Server 1<br>Name Berver 2                                                                                                    | dhcp<br>20.20.20.105<br>255.255.255.0<br>20.20.20.1<br>208.67.222.222 | A A I                                              |             |
| ×<br>20.20.20.105/ov | Version<br>Type<br>Controller Version<br>MAC Address<br>Build Date firmware verss<br>Platform Version                                                                                                    | 829<br>g19<br>a0.30.45.00.2f.94<br><b>Sion</b> 17th of April 2018 12.42 Pk<br>b29.20180417_124258  | a                      | Network Status<br>Type<br>IP<br>Netmask<br>Gateway<br>Name Server 1<br>Name Berver 2                                                                                                    | ehcp<br>20.20.20.105<br>255.255.255.0<br>20.20.20.1<br>208.67.222.222 | Q ☆ :                                              |             |
| ×<br>20.20.20.105/ov | Version Version Mac Address Build Date firmware vers Platform Version System Listine                                                                                                    | E29<br>g19<br>a0.50.45.00.2f.94<br>ion 17th of April 2018 12.42 Ph<br>b29_20180417_124258          | 4                      | Network Status<br>Type<br>IP<br>Netmask<br>Gateway<br>Name Server 1<br>Name Server 2                                                                                                    | thcp<br>20 20 20 105<br>255 255 255 0<br>20 20 20 1<br>208 67 222 222 | (Ê) (C) (Â) (S)<br>(C, ☆):<br>▲ admin ✔            |             |
| ×<br>20.20.20.105/ov | Version Version Version Mac Address Build Date firmware version Nac Address Platform Version System Uptime Uptime | E VV<br>B29<br>g19<br>a0:b0:45:00:2f:94<br>sion 17th of April 2018 12:42 Pk<br>b29:20180417_124258 | d                      | Network Status<br>Type<br>IP<br>Netmask<br>Gateway<br>Name Server 1<br>Name Server 2                                                                                                    | ehcp<br>20.20.20.105<br>255.255.255.0<br>20.20.20.1<br>208.67.222.222 | (Ê) (C (b)) SS<br>(C, ☆):<br>▲admin ✓              |             |
| 2020.20.105/ov       | Version<br>Type<br>Controller Version<br>MAC Address<br>Build Date firmware vers<br>Platform Version<br>System<br>Uptime<br>Memory Used                                                                                                    | E VV<br>B29<br>g19<br>a0:b0:45:00:2f:94<br>sion 17th of April 2018 12:42 Ph<br>b29;20180417,124258 | 4                      | Network Status<br>Type<br>IP<br>Netmask<br>Gateway<br>Name Server 1<br>Name Server 2<br>08:08:10 up 57 min, load average<br>55336 kbv / 250544 to<br>24%                                                 | dhop<br>20 20 20 105<br>255 255 255 0<br>20 20 20 1<br>208 67 222 222 | (Ê) (C) (Â) (Â) (Â) (Â) (Â) (Â) (Â) (Â) (Â) (Â     |             |
| 2.20.20.105/ov       | CVerview<br>Miner Statu<br>Version<br>Type<br>Controller Version<br>MAC Address<br>Build Date firmware verss<br>Platform Version<br>System<br>Uptime<br>Memory Used<br>Memory Free                                                                                                    | B29<br>g19<br>a0.00.45.00.2f.94<br>ion 17th of April 2018 12.42 Pk<br>b29.20180417_124258          | 4                      | Network Status<br>Type<br>IP<br>Netmask<br>Gateway<br>Name Server 1<br>Name Server 1<br>Name Server 2                                                                                                    | dhcp<br>20 20 20 105<br>255 255 255 0<br>20 20 20 1<br>208 67 222 222 | (Ê) (C) (Â) (Â) (Â) (Â) (Â) (Â) (Â) (Â) (Â) (Â     |             |
| 2.20.20.105/ov       | CVerview<br>Miner Statu<br>Version<br>Type<br>Controller Version<br>MAC Address<br>Build Date firmware vers<br>Platform Version<br>System<br>Uptime<br>Memory Used<br>Memory Free<br>Cached Used                                                                                                    | 829<br>g19<br>a0.b0.45.00.2f.94<br><b>Sion</b> 17th of April 2018 12.42 Pk<br>b29,20180417,124258  | 4                      | Network Status<br>Type<br>IP<br>Netmask<br>Gateway<br>Name Server 1<br>Name Server 2<br>08.08:10 up 57 min, load average<br>55336 kb / 250544 kb<br>272<br>195208 kb / 250544 kb<br>23076 kb / 244628 kb | dhcp<br>20.20.20.105<br>255.255.0<br>20.20.20.1<br>208.67.222.222     |                                                    |             |

#### 3.5.3 Firmware upgrade 8 - 8 % / S DragonMint ← → C ① 20.20.20.105/upgrade Q☆: Maintenance Firmware 💄 admin 🛛 🦼 Miner Status **¢**; Settings Upgrade Latest Firmware ¥ Maintenance The update.swu file should be obtained from our support center Do not power off or refresh this page during the upgrade process All your settings will be preserved Check for firmware updates. Reboot Factory Reset Check Now 选择文件 未选择任何文件 Cverview E+ Logout select the firmware file start update 3.5.4 Modify the login password × 8 . . . 🔨 🐜 DragonMint | 20.20.20.105/security Q 🕶 🕁 🗄 ← → C \llbracket 💄 admin 🛛 🥜 Settings 1 Passw Miner Status 🏟 Settings Change password Pools User admin Network

Performance

Maintenance

Overview

le Logout

Current Admin Password

New Password

Confirm Password

Current Admin Password

Current Password

Confirm Password

2

7

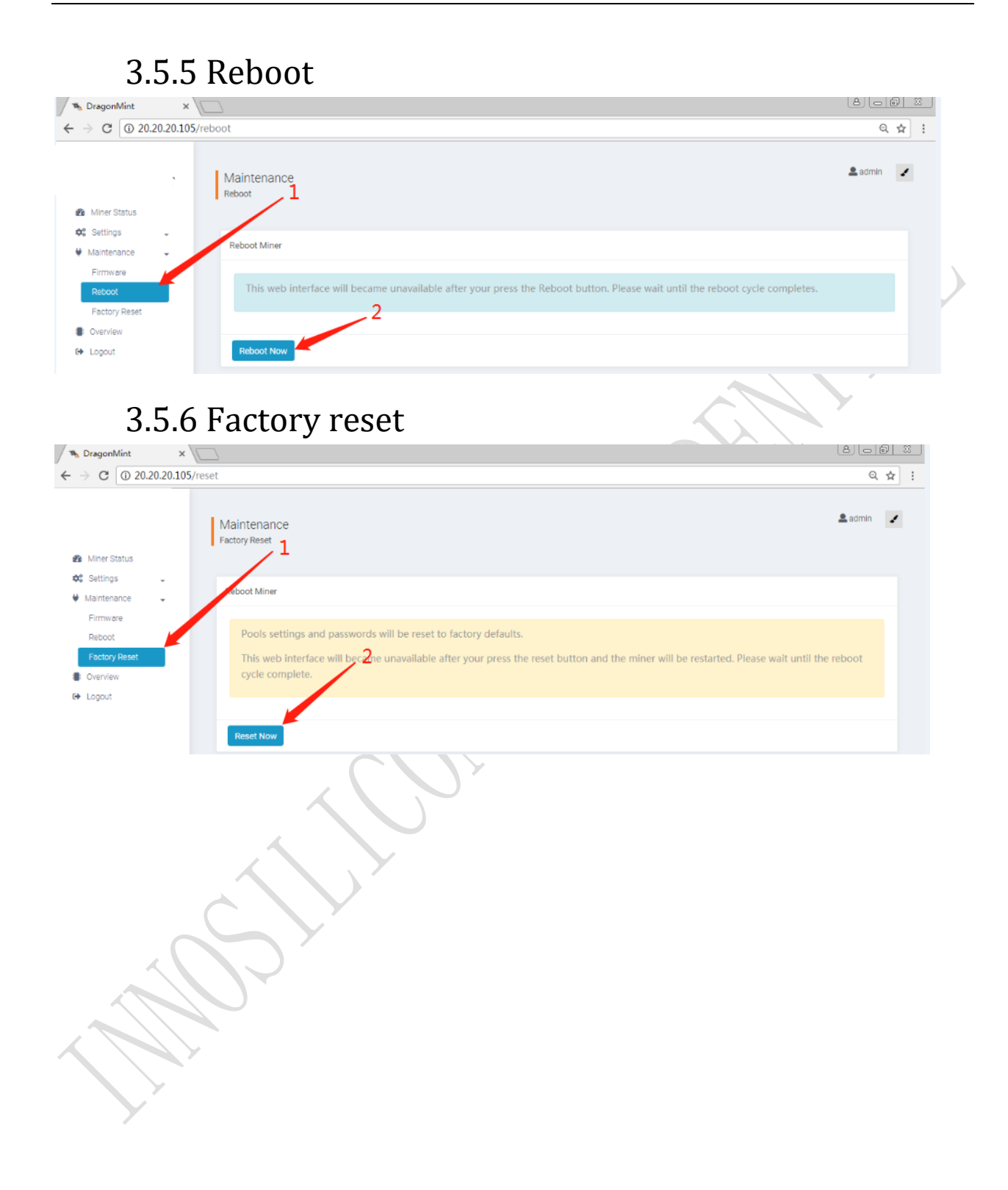